# Implante um CSR1000v/C8000v na plataforma de nuvem do Google

# Contents

| Introdução                                                            |
|-----------------------------------------------------------------------|
| Pré-requisitos                                                        |
| Requisitos                                                            |
| Componentes Utilizados                                                |
| Informações de Apoio                                                  |
| Configuração do projeto                                               |
| Etapa 1. Garanta um projeto válido e ativo para a conta.              |
| Etapa 2. Crie um novo VPC e sub-rede.                                 |
| Etapa 3. Implantação de Instância Virtual.                            |
| Verificar Implantação                                                 |
| Conectar-se remotamente à nova instância                              |
| Faça login no CSR1000v/C8000v com Bash Terminal                       |
| Faça login no CSR1000v/C8000v com PuTTY                               |
| Faça login no CSR1000v/C8000V com SecureCRT                           |
| Métodos adicionais de login de VM                                     |
| Autorizar usuários adicionais a fazer login no CSR1000v/C8000v no GCP |
| Configurar um novo nome de usuário/senha                              |
| Configurar um novo usuário com chave SSH                              |
| Verifique os usuários configurados ao fazer login no CSR1000v/C8000v  |
| Troubleshooting                                                       |
| Se a mensagem de erro "Operation Timed Out" for exibida.              |
| Se for necessária uma senha                                           |
| Informações Relacionadas                                              |
|                                                                       |

# Introdução

Este documento descreve o procedimento para implantar e configurar um Cisco CSR1000v e um Catalyst 8000v (C800v) no Google Cloud Platform (GCP).

# Pré-requisitos

#### Requisitos

A Cisco recomenda que você tenha conhecimento destes tópicos:

• Tecnologias de virtualização / Máquinas Virtuais (VMs)

• Plataformas em nuvem

#### **Componentes Utilizados**

As informações neste documento são baseadas nestas versões de software e hardware:

- Uma assinatura ativa do Google Cloud Platform com um projeto criado
- console GCP
- mercado de GCP
- Terminal Bash, Putty ou SecureCRT
- · Chaves Secure Shell (SSH) públicas e privadas

As informações neste documento foram criadas a partir de dispositivos em um ambiente de laboratório específico. Todos os dispositivos utilizados neste documento foram iniciados com uma configuração (padrão) inicial. Se a rede estiver ativa, certifique-se de que você entenda o impacto potencial de qualquer comando.

# Informações de Apoio

A partir da versão 17.4.1, o CSR1000v se torna o C8000v com a mesma funcionalidade, mas com novos recursos adicionados, como o SD-WAN e o licenciamento do Cisco DNA. Para obter mais informações, verifique a ficha técnica oficial dos produtos:

Data Sheet do Cisco Cloud Services Router 1000v

Dados técnicos do software Cisco Catalyst 8000V Edge

Portanto, este guia é aplicável para a instalação de roteadores CSR1000v e C8000v.

# Configuração do projeto

Observação: no momento em que este documento é escrito, os novos usuários têm 300 USD de créditos gratuitos para explorar totalmente o GCP como camada gratuita por um ano. Isso é definido pelo Google e não está sob o controle da Cisco.

Observação: este documento requer a criação de chaves SSH públicas e privadas. Para obter informações adicionais, consulte <u>Gerar uma Chave SSH de Instância para Implantar</u> <u>um CSR1000v no Google Cloud Platform</u>

Etapa 1. Garanta um projeto válido e ativo para a conta.

Verifique se sua conta tem um projeto válido e ativo, que deve estar associado a um grupo com permissões para o Mecanismo de Computação.

Para esta implantação de exemplo, um projeto criado no GCP é usado.

Sobservação: para criar um novo projeto, consulte Criar e gerenciar projetos.

Etapa 2. Crie um novo VPC e sub-rede.

Crie uma nova Virtual Private Cloud (VPC) e uma sub-rede que deve ser associada à instância CSR1000v.

É possível usar o VPC padrão ou um VPC e uma sub-rede criados anteriormente.

No painel de controle do console, selecione VPC network > VPC networks conforme mostrado na imagem.

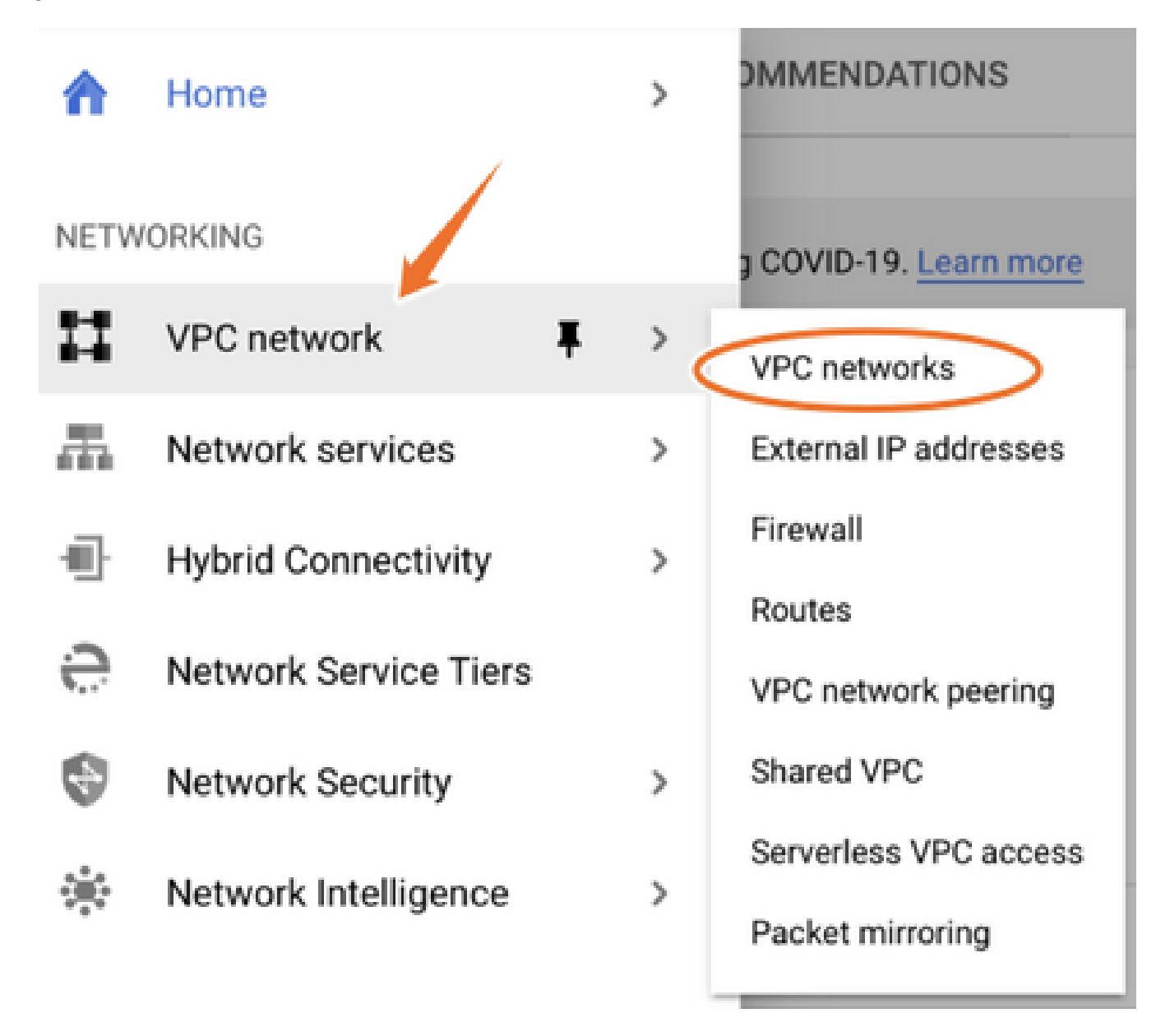

Selecione Create VPC Network como mostrado na imagem.

| Ħ       | VPC network           | VPC networ | ks 💽 🕂 CREATE V      | PC NETWORK | C REFRESH |        |                   |            |               |
|---------|-----------------------|------------|----------------------|------------|-----------|--------|-------------------|------------|---------------|
| 8       | VPC networks          | Name 个     | Region               | Subnets    | MTU 🔞     | Mode   | IP address ranges | Gateways   | Firewall Rule |
| C"      | External IP addresses | ✓ default  |                      | 24         | 1460      | Auto 👻 |                   |            | 22            |
| 88      | Firewall              |            | us-central1          | default    |           |        | 10.128.0.0/20     | 10.128.0.1 |               |
|         |                       |            | europe-west1         | default    |           |        | 10.132.0.0/20     | 10.132.0.1 |               |
| N.      | Routes                |            | us-west1             | default    |           |        | 10.138.0.0/20     | 10.138.0.1 |               |
| ♦       | VPC network peering   |            | asia-east1           | default    |           |        | 10.140.0.0/20     | 10.140.0.1 |               |
| м       | Shared VPC            |            | us-east1             | default    |           |        | 10.142.0.0/20     | 10.142.0.1 |               |
|         | Shared VPG            |            | asia-northeast1      | default    |           |        | 10.146.0.0/20     | 10.146.0.1 |               |
| $\odot$ | Serverless VPC access |            | asia-southeast1      | default    |           |        | 10.148.0.0/20     | 10.148.0.1 |               |
| -       | Packet mirroring      |            | us-east4             | default    |           |        | 10.150.0.0/20     | 10.150.0.1 |               |
|         |                       |            | australia-southeast1 | default    |           |        | 10.152.0.0/20     | 10.152.0.1 |               |

Observação: atualmente, o CSR1000v é implantado somente na região central dos EUA no GCP.

Configure o nome do VPC conforme mostrado na imagem.

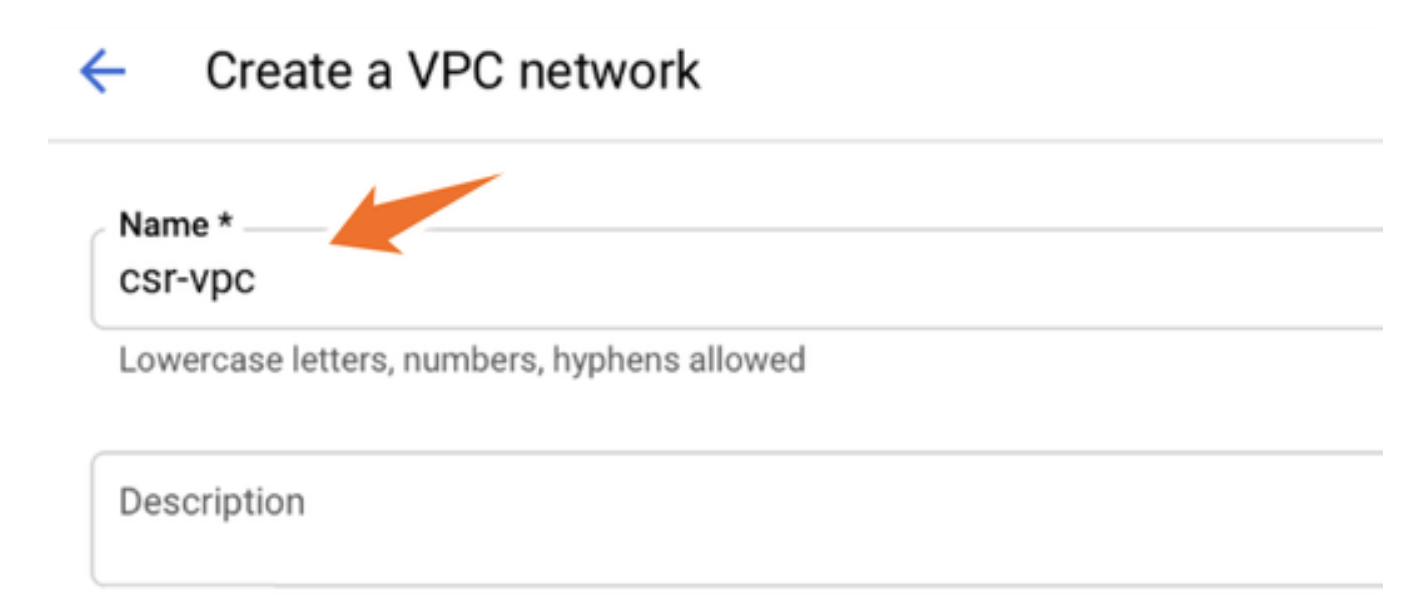

Configure o nome da sub-rede associado ao VPC e selecione a região us-central1.

Atribua um intervalo de endereços IP válido dentro do CIDR us-central1 de 10.128.0.0/20. como mostrado na imagem.

Deixe outras configurações como padrão e selecione o botão criar:

#### Subnets

Subnets let you create your own private cloud topology within Google Cloud. Click Automatic to create a subnet in each region, or click Custom to manually define the subnets. Learn more

#### Subnet creation mode

- Custom
- Automatic

| New subnet                                   | <b>i</b> / |
|----------------------------------------------|------------|
| Name *                                       |            |
| csr-subnet                                   | 0          |
| terrene and the second and the second second |            |
| Lowercase letters, numbers, nypnens allowed  |            |
| Lowercase letters, numbers, nypnens allowed  |            |
| dd a description                             |            |
| dd a description<br>Region *                 |            |
| dd a description<br>Region *<br>us-central1  | - 0        |
| dd a description<br>Region *<br>us-central1  | • 0        |

Observação: se "automático" for selecionado, o GCP atribuirá um intervalo válido automático dentro da região CIDR.

Quando o processo de criação terminar, o novo VPC aparecerá na seção Redes VPC, como mostrado na imagem.

| VPC network | s         | + CREATE VPC NET | TWORK      | C REFRESH |        |                   |           |
|-------------|-----------|------------------|------------|-----------|--------|-------------------|-----------|
|             |           |                  |            |           |        |                   |           |
| Name 🛧      | Region    | S                | Subnets    | мти 🚱     | Mode   | IP address ranges | Gateways  |
| ▼ csr-vpc   |           | 1                | 1          | 1460      | Custom |                   |           |
|             | us-centra | al1 c            | csr-subnet |           |        | 10.10.1.0/24      | 10.10.1.1 |

Etapa 3. Implantação de Instância Virtual.

Na seção Mecanismo de computação, selecione Mecanismo de computação > instâncias de VM como mostrado na imagem.

| â    | Home              | > | OMMENDATIONS               |
|------|-------------------|---|----------------------------|
| COMP | PUTE              |   |                            |
| ۰Ô۰  | App Engine        | > | VIRTUAL MACHINES           |
|      |                   |   | VM instances               |
| ۲    | Compute Engine    | > | Instance templates         |
| ٢    | Kubernetes Engine | > | Sole-tenant nodes          |
| (…)  | Cloud Functions   |   | Machine images             |
| )>   | Cloud Run         |   | Migrate for Compute Engine |
| \$   | VMware Engine     |   | Committed use discounts    |
|      |                   |   |                            |

No painel da VM, selecione a guia Criar instância como mostrado na imagem.

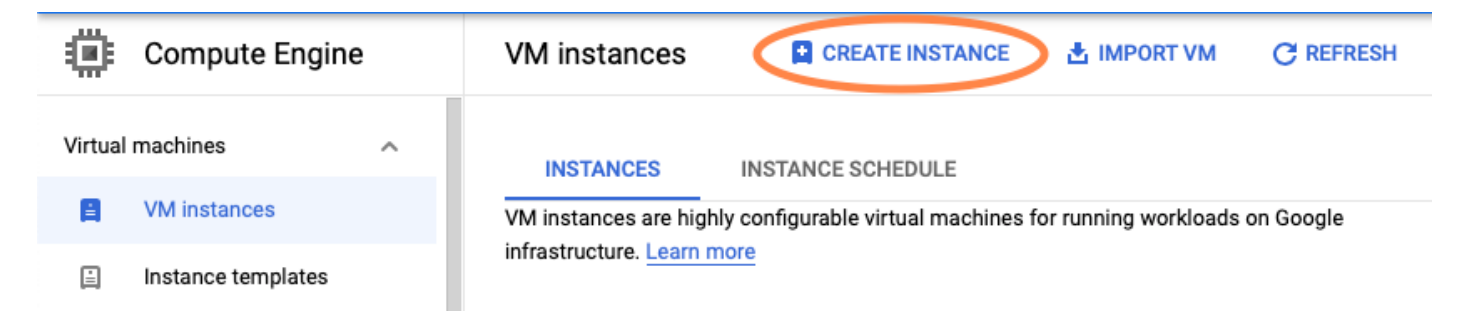

Use o mercado GCP como mostrado na imagem para exibir produtos da Cisco.

# Create an instance

To create a VM instance, select one of the options:

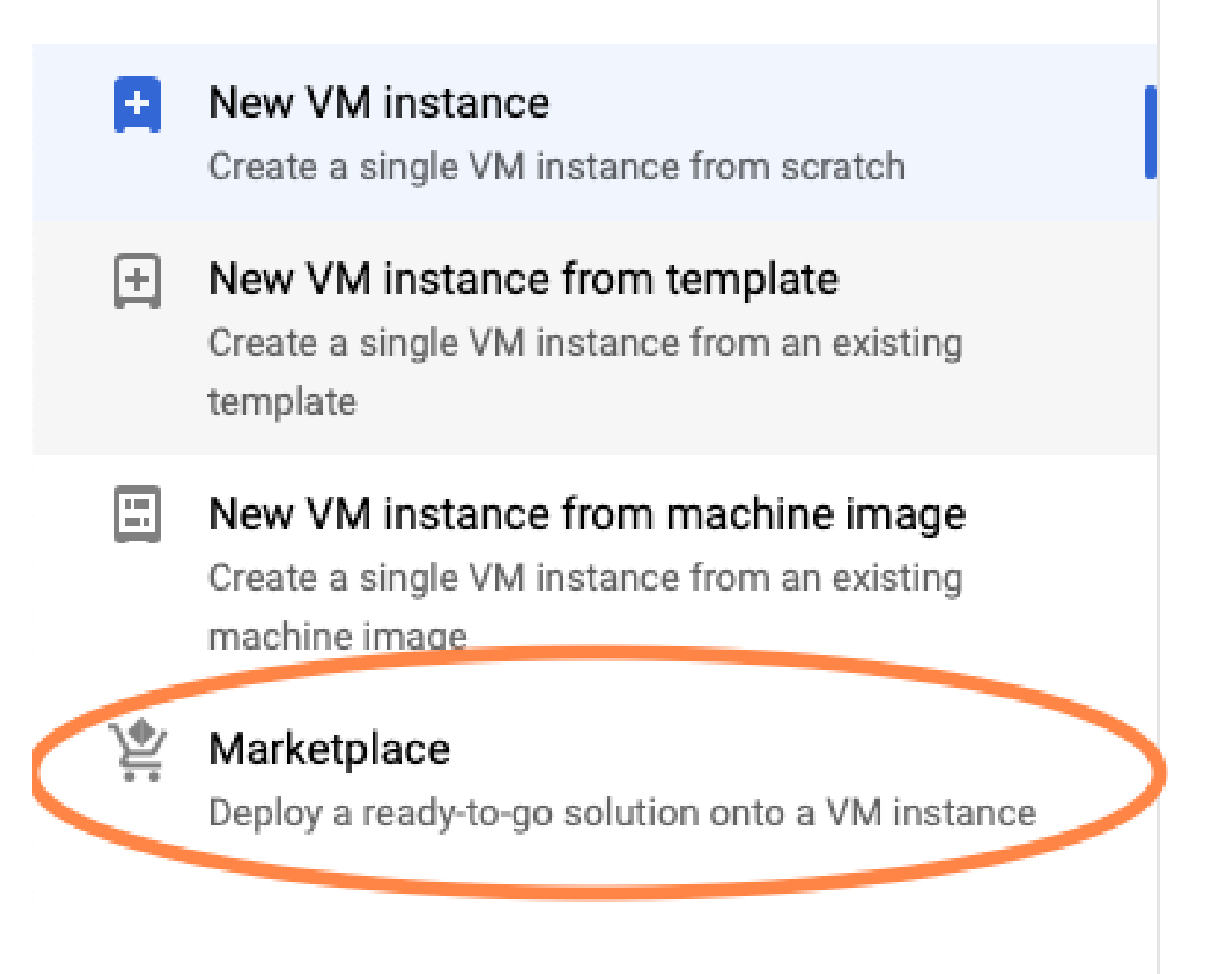

Na barra de pesquisa, digite Cisco CSR ou Catalyst C800v, escolha o modelo e a versão que atenda às suas necessidades e selecione Iniciar.

Para este exemplo de implantação, a primeira opção foi selecionada conforme mostrado na imagem.

| 얓 Marketplace           | Q csr           | 1000v          | ×                                                                                                    |  |  |  |
|-------------------------|-----------------|----------------|----------------------------------------------------------------------------------------------------|--|--|--|
| Marketplace > "csr 1000 | 0v" > Virtual m | achines        |                                                                                                    |  |  |  |
| Tilter Type to filter   | r               | Virtual mad    | chines                                                                                                    |  |  |  |
| Category                | ^               | 7 results      |                                                                                                    |  |  |  |
| Compute                 | (4)             |                |                                                                                                    |  |  |  |
| Networking              | (7)             | ahaha          | Cisco Cloud Services Router 1000V (CSR 1000V)<br>Cisco Systems                                                                                                    |  |  |  |
| Туре                    |                 |                | The Bring Your Own License (BYOL) of Cisco Cloud Services Router (CSR1000V) delivers ent<br>Google Compute Platform. This software supports all the four CSR Technology packages. Th  |  |  |  |
| Virtual machines        | 0               |                | enables enterprise IT to deploy the same enterprise-class networking services in the cloud th                                                                                         |  |  |  |
|                         |                 | ululu<br>cisco | Cisco Cloud Services Router 1000V - 16.12 - BYOL<br>Cisco Systems                                                                                                    |  |  |  |
|                         |                 |                | The Bring Your Own License (BYOL) of Cisco Cloud Services Router (CSR1000V) delivers ent<br>Google Compute Platform. This software supports all the four CSR Technology packages. The |  |  |  |

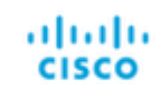

#### Cisco Cloud Services Router 1000V - 17.2.1r - BYOL

Cisco Systems

The Bring Your Own License (BYOL) of Cisco Cloud Services Router (CSR1000V) delivers ent Google Compute Platform. This software supports all the four CSR Technology packages. The enables enterprise IT to deploy the same enterprise-class networking services in the cloud the

enables enterprise IT to deploy the same enterprise-class networking services in the cloud th

uluilu cisco

#### Cisco Cloud Services Router 1000V - 17.3 - BYOL

Cisco Systems

The Bring Your Own License (BYOL) of Cisco Cloud Services Router (CSR1000V) delivers ent Google Compute Platform. This software supports all the four CSR Technology packages. The enables enterprise IT to deploy the same enterprise-class networking services in the cloud the

| 뱣 Marketplace                  | Q cata      | alyst 8000v            | ×                                                                                                    |
|--------------------------------|-------------|------------------------|----------------------------------------------------------------------------------------------------|
| Marketplace > "catalyst 800    | Ov edge sof | tware - byol" > Virtua | Imachines                                                                                                    |
| <b>= Filter</b> Type to filter |             | Virtual mad            | chines                                                                                                    |
| Category                       | ^           | 1 result               |                                                                                                    |
| Networking                     | (1)         | ahaha                  | Catalyst 8000V Edge Software - BYOL<br>Cisco Systems                                                                                                    |
| Туре                           |             | cisco                  | As part of Cisco's Cloud connect portfolio, the Bring Your Own License (BYOL) version of C<br>8000V) delivers the maximum performance for virtual enterprise-class networking service |
| Virtual machines               | 0           |                        | the Catalyst 8000V (C8000V) DNA packages and supports the high-performance versions                                                                                                   |

Nobservação: BYOL significa "Bring Your Own License" (traga sua própria licença).

Observação: atualmente, o GCP não suporta o modelo de pagamento progressivo (PAYG).

O GCP requer a inserção dos valores de configuração que devem ser associados à VM, como mostrado na imagem:

Um nome de usuário e uma chave pública SSH são necessários para implantar um CSR1000v/C8000v no GCP, como mostrado na imagem. Consulte <u>Generate an Instance SSH</u> Key to Deploy a CSR1000v in Google Cloud Platform se as chaves SSH não tiverem sido criadas.

# New Cisco Cloud Services Router 1000V (CSR 1000V)

 $\leftarrow$ 

| Deployment name          |                       |                   |
|--------------------------|-----------------------|-------------------|
| cisco-csr-1000v-23       |                       |                   |
| Instance name            |                       |                   |
| csr-cisco                |                       |                   |
| Username                 |                       |                   |
| cisco                    |                       |                   |
| Instance SSH Key         |                       |                   |
| ssh-rsa AAAAB3NzaC1yc2E  | AAAADAQABAAABgQC901Xk | fpuBgq5QR69RsG1Qn |
| Zone 🕜                   |                       |                   |
| us-central1-f            |                       | •                 |
| Machine type 🕜           |                       |                   |
| 4 vCPUs 🔻                | 15 GB memory          | Customize         |
|                          |                       |                   |
| Boot Disk                |                       |                   |
| Boot disk type 🕜         |                       |                   |
| Standard Persistent Disk |                       | •                 |
| Boot disk size in GB 📀   |                       |                   |
| 10                       |                       |                   |

Selecione o VPC e a sub-rede criados antes e escolha Efêmero no IP externo, para ter um IP Público associado à instância, como mostrado na imagem.

Depois disso ser configurado. Selecione o botão de ativação.

#### Networking

Network 🕜

csr-vpc

Subnetwork 🕐

csr-subnet (10.10.1.0/24)

#### External IP 🕜

Ephemeral

#### Firewall 🕜

Add tags and firewall rules to allow specific network traffic from the Internet

| ✓            | Allow TCP port 22 traffic |
|--------------|---------------------------|
| $\checkmark$ | Allow HTTP traffic        |
|              | Allow TCP port 21 traffic |

Observação: a porta 22 é necessária para se conectar à instância do CSR via SSH. A porta HTTP é opcional.

Quando a implantação estiver concluída, selecione Compute Engine > VM instances para verificar se o novo CSR1000v foi implantado com êxito, como mostrado na imagem.

| VM instances     | P             | CREATE INSTANCE | 🛃 ІМРО    | RT VM                | C REFRESH | ▶ START / RESUME |    | STOP   | 1   |
|------------------|---------------|-----------------|-----------|----------------------|-----------|------------------|----|--------|-----|
| = Filter VM inst | ances         |                 |           |                      |           |                  | 0  | Column | s 🔻 |
| Name A           | Zone          | Recommendation  | In use by | Internal IP          |           | External IP      | Co | nnect  |     |
| 🗌 🥝 csr-cisco    | us-central1-f |                 |           | 10.10.1.2 ( <b>r</b> | nic0)     |                  | SS | ын т   | :   |

# Verificar Implantação

Conectar-se remotamente à nova instância

Os métodos mais comuns para fazer login em um CSR1000v/C8000V no GCP são a linha de comando em um terminal Bash, Putty e SecureCRT. Nesta seção, a configuração necessária para se conectar aos métodos anteriores.

Faça login no CSR1000v/C8000v com Bash Terminal

A sintaxe necessária para se conectar remotamente ao novo CSR é:

<#root>

ssh -i private-key-path username@publicIPaddress

Exemplo:

<#root>

\$

ssh -i CSR-sshkey <snip>@X.X.X.X

The authenticity of host 'X.X.X.X (X.X.X.X)' can't be established. RSA key fingerprint is SHA256:c3JsVDEt68CeUFGhp9lrYz7tU07htbsPhAwanh3feC4. Are you sure you want to continue connecting (yes/no/[fingerprint])? yes Warning: Permanently added 'X.X.X.X' (RSA) to the list of known hosts.

Se a conexão for bem-sucedida, o prompt CSR1000v será exibido

<#root>

\$

ssh -i CSR-sshkey <snip>@X.X.X.X

```
csr-cisco# show version
Cisco IOS XE Software, Version 16.09.01
Cisco IOS Software [Fuji], Virtual XE Software (X86_64_LINUX_IOSD-UNIVERSALK9-M), Version 16.9.1, RELEA
Technical Support: http://www.cisco.com/techsupport
Copyright (c) 1986-2018 by Cisco Systems, Inc.
Compiled Tue 17-Jul-18 16:57 by mcpre
```

#### Faça login no CSR1000v/C8000v com PuTTY

Para conectar com Putty, use o aplicativo PuTTYgen para converter a chave privada do formato PEM para PPK.

Consulte <u>Convert Pem to Ppk File Using PuTTYgen</u> para obter informações adicionais.

Depois que a chave privada for gerada no formato apropriado, você terá que especificar o caminho em Putty.

Selecione o arquivo de chave privada para a seção de autenticação na opção auth do menu SSH connection.

Navegue até a pasta onde a chave está armazenada e selecione a chave criada. Neste exemplo,

as imagens mostram a visualização gráfica do menu Putty e o estado desejado:

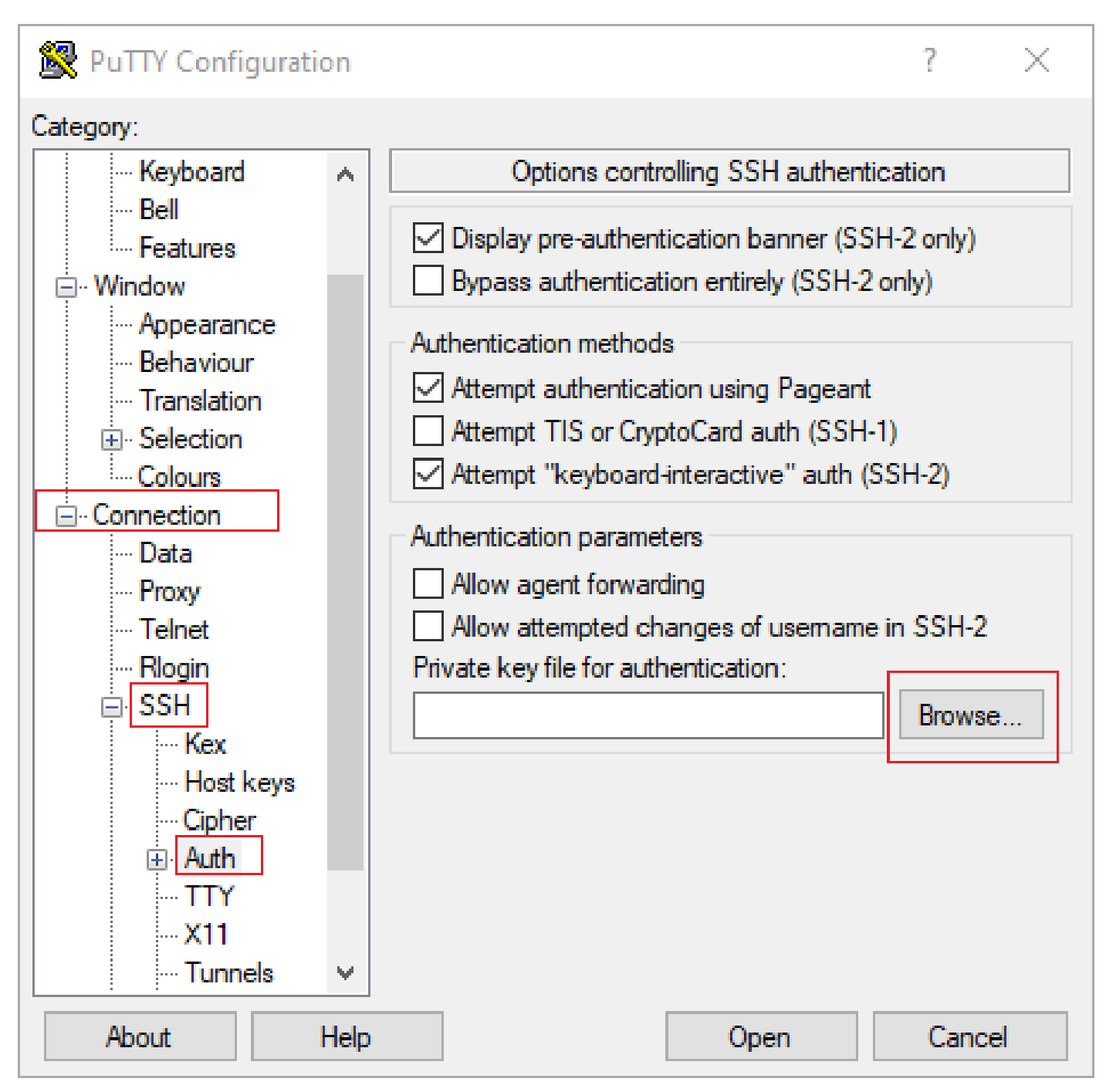

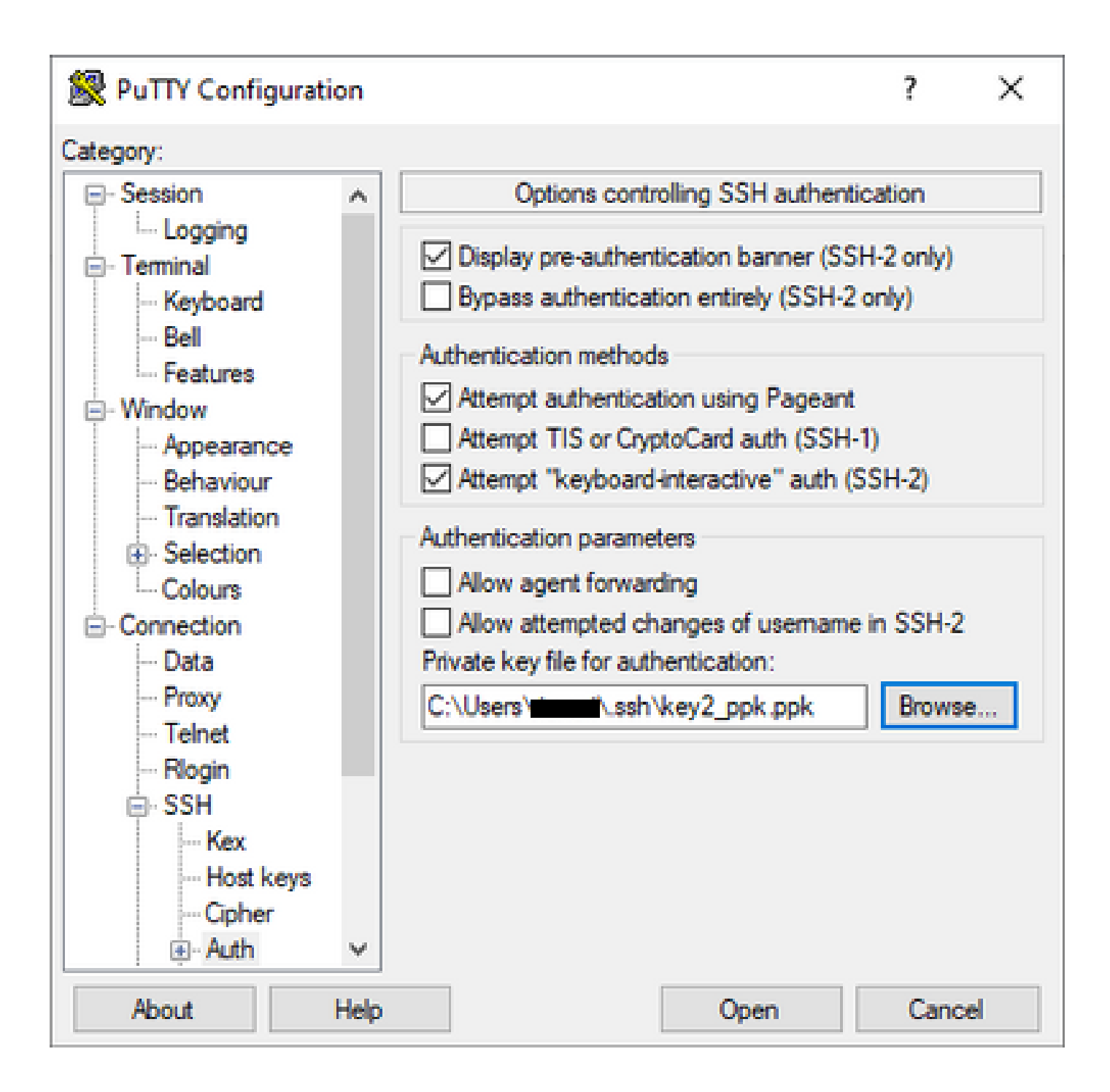

Depois que a chave apropriada for selecionada, retorne ao menu principal e use o endereço IP externo da instância CSR1000v para se conectar via SSH, como mostrado na imagem.

| 🕵 PuTTY Configuratio  | on   |                                                                 | ?        | ×    |
|-----------------------|------|-----------------------------------------------------------------|----------|------|
| Category:             |      |                                                                 |          |      |
|                       | ^    | Basic options for your PuTTY see                                | ssion    |      |
|                       |      | <ul> <li>Specify the destination you want to connect</li> </ul> | ct to    |      |
| Kevboard              |      | Host Name (or IP address)                                       | Port     |      |
| Bell                  |      |                                                                 | 22       |      |
| Features              |      | Connection type:                                                | 0.       |      |
|                       |      |                                                                 | i O se   | inal |
| Behaviour             |      | Load, save or delete a stored session                           |          |      |
| ···· Translation      |      | Saved Sessions                                                  |          |      |
| Selection     Coloure |      |                                                                 |          | _    |
|                       |      | Default Settings                                                | Load     | ł    |
| ··· Data              |      |                                                                 | Sav      | e    |
| Proxy<br>Tolnot       |      |                                                                 | Delet    | -    |
|                       |      |                                                                 | Delet    |      |
| SSH                   |      |                                                                 |          |      |
| - Kex                 |      | Close window on exit:                                           |          |      |
| Cipher                |      | ○ Always ○ Never ● Only on cl                                   | ean exit |      |
|                       | •    |                                                                 |          |      |
| About                 | Help | Open                                                            | Cano     | el   |

Observação: o nome de usuário/senha definidos nas chaves SSH geradas são solicitados para fazer login.

log in as: cisco Authenticating with public key "imported-openssh-key" Passphrase for key "imported-openssh-key":

csr-cisco#

Faça login no CSR1000v/C8000V com SecureCRT

O SecureCRT requer a chave privada no formato PEM, que é o formato padrão para as chaves privadas.

No SecureCRT, especifique o caminho para a chave privada no menu:

File > Quick Connect > Authentication > Uncheck Password > PublicKey > Properties.

A imagem mostra a janela esperada:

| Quick Connect                                                                                  | ×                                                                                          |
|------------------------------------------------------------------------------------------------|--------------------------------------------------------------------------------------------|
| Protocol: SSH2 ~<br>Hostname:                                                                  |                                                                                            |
| Port: 22 Firewall:                                                                             | None 🗸                                                                                     |
| Username:                                                                                      |                                                                                            |
| Authentication          Password         PublicKey         Keyboard Interactive         GSSAPI | Properties                                                                                 |
| Show quick connect on startup                                                                  | <ul> <li>Save session</li> <li>✓ Open in a tab</li> <li>Connect</li> <li>Cancel</li> </ul> |

Selecione Use session public key string > Select Use identity or certificate file > Select ... > Navegue até o diretório e selecione a chave desejada > Select OK como mostrado na imagem.

| Public Key Properties                                                                                                    |        |
|----------------------------------------------------------------------------------------------------|--------|
| Use global public key setting                                                                                                    | oK     |
| Use identity or certificate file                                                                                                    | Cancel |
| C:\Users\\.ssh\key2                                                                                                    |        |
| Ouse a certificate from your personal CAPI store or a PKCS #11 provider DLL                                                                                                    |        |
| CAPI 🗸 DLL:                                                                                                    |        |
| Certificate to use: <pre></pre> <pre></pre> <pre>Certificates&gt;</pre>                                                                                                    |        |
| Get username from certificate: Common Name ~                                                                                                    |        |
| Use certificate as raw SSH2 key (server does not support X.509)                                                                                                    |        |
| Fingerprint:                                                                                                    |        |
| SHA-2: e0:82: 1d:a8:67:45:eb:96:31:12:74:28:ac: 1a:4b:fa:b6:6e:67:e9:85:c9:06:0<br>SHA-1: 79:04:f3:8a:0f:99:57:ee:d0:6b:4f:84:bb:93:d3:d1:99:63:70:a3<br>MD5: da:82:5e:30:f8:22:ec:a0:04:18:71:7e:fe:de:40:63 | 0d:3   |
| <                                                                                                    | >      |
| Create Identity File Upload Export Public Key Change Passphras                                                                                                    | se     |
|                                                                                                    |        |

Finalmente, conecte-se ao IP externo do endereço da instância via SSH, como mostrado na imagem.

| Quick Connect                                                  |                  | ×                                                                                          |
|----------------------------------------------------------------|------------------|--------------------------------------------------------------------------------------------|
| Protocol:<br>Hostname:<br>Port:<br>Username:<br>Authentication | SSH2 ~           | None ✓                                                                                     |
| Password Show quick co                                         | nnect on startup | <ul> <li>Save session</li> <li>✓ Open in a tab</li> <li>Connect</li> <li>Cancel</li> </ul> |

Observação: o nome de usuário/senha definidos nas chaves SSH geradas são solicitados para fazer login.

<#root>

csr-cisco#

show logging

Syslog logging: enabled (0 messages dropped, 3 messages rate-limited, 0 flushes, 0 overruns, xml disabl

No Active Message Discriminator. <snip> \*Jan 7 23:16:13.315: %SEC\_log in-5-log in\_SUCCESS: log in Success [user: cisco] [Source: X.X.X.X] [loca Métodos adicionais de login de VM

Solution Servação: consulte <u>Conectar-se a VMs Linux usando a</u> documentação <u>de métodos</u> <u>avançados</u>.

# Autorizar usuários adicionais a fazer login no CSR1000v/C8000v no GCP

Depois que o login na instância do CSR1000v for bem-sucedido, é possível configurar usuários adicionais com estes métodos:

Configurar um novo nome de usuário/senha

Use estes comandos para configurar um novo usuário e uma nova senha:

<#root>

enable

configure terminal

username <username> privilege <privilege level> secret <password>

end

Exemplo:

#### <#root>

csr-cisco#

configure terminal

Enter configuration commands, one per line. End with CNTL/Z. csr-cisco(config)#

csr-cisco(config)#

username cisco privilege 15 secret cisco

```
csr-cisco(config)#
```

end

csr-cisco#

Um novo usuário agora pode fazer login na instância do CSR1000v/C8000v.

Configurar um novo usuário com chave SSH

Para obter acesso à instância CSR1000v, configure a chave pública. As chaves SSH nos metadados da instância não fornecem acesso a CSR1000v.

Use estes comandos para configurar um novo usuário com uma chave SSH:

```
<#root>
configure terminal
ip ssh pubkey-chain
username <username>
key-string
<public ssh key>
exit
end
```

Observação: o comprimento máximo da linha na CLI da Cisco é de 254 caracteres, portanto, a sequência de chaves não pode se ajustar a essa limitação. É conveniente envolver a sequência de chaves para se ajustar a uma linha de terminal. Os detalhes sobre como superar essa limitação são explicados em Gerar uma Chave SSH de Instância para Implantar um CSR1000v na Plataforma de Nuvem do Google

#### <#root>

ssh-rsa AAAAB3NzaC1yc2EAAAADAQABAAABAQD1dzZ/iJi3VeHs4qDoxOP67jebaGwC6vkC n29bwSQ4CPJGVRLcVSNPcPPqVydiXVEOG8e9gFszkpk6c2me0+TRsSLiwHigv281yw5xhn1U ck/AYpy9E6TyEEu9w6Fz0xTG2Qhe1n9b5Les6K9PFP/mR6WUMbfmaFredV/sADn0DP0+0fTK /0ZPg34DNfcFhg1ja5GzudRb3S4nBBhDzuVrVC9RbA4PHVMXrLbIfq1ks3PCVG0tW1HxxTU4 FCkmEAg4NEqMVLSm26nLvrNK6z71RMcIKZZcST+SL61Qv33gkUKIoGB9qx/+D1RvurVXfCdq 3Cmxm2swHmb6M1rEtqIv cisco

```
$
```

csr-cisco#

configure terminal

Enter configuration commands, one per line. End with CNTL/Z. csr-cisco(config)#

csr-cisco(config)#

ip ssh pubkey-chain

csr-cisco(conf-ssh-pubkey)#

username cisco

csr-cisco(conf-ssh-pubkey-user)#

key-string

csr-cisco(conf-ssh-pubkey-data)#

ssh-rsa AAAAB3NzaC1yc2EAAAADAQABAAABAQDldzZ/iJi3VeHs4qDoxOP67jebaGwC

csr-cisco(conf-ssh-pubkey-data)#

6 vkCn 29 bwSQ4CPJGVRLcVSNPcPPqVydiXVEOG8 e9 gFszkpk 6 c 2 meO + TRsSLiwHigv 281 and 20 meV and 20 meV and 2

csr-cisco(conf-ssh-pubkey-data)#

yw5xhn1Uck/AYpy9E6TyEEu9w6Fz0xTG2Qhe1n9b5Les6K9PFP/mR6WUMbfmaFredV/s

csr-cisco(conf-ssh-pubkey-data)#

 ${\tt ADnODPO+OfTK/OZPg34DNfcFhglja5GzudRb3S4nBBhDzuVrVC9RbA4PHVMXrLbIfqlk}$ 

csr-cisco(conf-ssh-pubkey-data)#

s3PCVGOtW1HxxTU4FCkmEAg4NEqMVLSm26nLvrNK6z71RMcIKZZcST+SL61Qv33gkUKI

csr-cisco(conf-ssh-pubkey-data)#

oGB9qx/+DlRvurVXfCdq3Cmxm2swHmb6MlrEtqIv cisco

csr-cisco(conf-ssh-pubkey-data)#

#### exit

csr-cisco(conf-ssh-pubkey-user)#

end

#### Verifique os usuários configurados ao fazer login no CSR1000v/C8000v

Para confirmar se a configuração foi definida corretamente, faça login com as credenciais criadas ou com o par de chaves privadas para a chave pública com a credencial adicional.

No lado do roteador, consulte o log de login bem-sucedido com o endereço IP do terminal.

<#root>
csr-cisco#
show clock
\*00:21:56.975 UTC Fri Jan 8 2021
csr-cisco#
csr-cisco#
show logging
Syslog logging: enabled (0 messages dropped, 3 messages rate-limited, 0 flushes, 0 overruns, xml disabl
<snip>
\*Jan 8 00:22:24.907: %SEC\_log in-5-log in\_SUCCESS: log in Success [user: <snip>] [Source: <snip>] [loca

### Troubleshooting

Se a mensagem de erro "Operation Timed Out" for exibida.

<#root>

csr-cisco#

\$

ssh -i CSR-sshkey <snip>@X.X.X.X

ssh: connect to host <snip> port 22: Operation timed out

Possíveis causas:

- A instância não concluiu sua implantação.
- O endereço público não é aquele atribuído à nic0 na VM.

#### Solução:

Aguarde a conclusão da implantação da VM. Geralmente, uma implantação do CSR1000v leva até 5 minutos para ser concluída.

#### Se for necessária uma senha

Se for necessária uma senha:

<#root>

```
$
ssh -i CSR-sshkey <snip>@X.X.X.X
Password:
Password:
```

Possível causa:

- O nome de usuário ou a chave privada está incorreto.
- Em versões mais recentes de sistemas operacionais como MacOS ou Linux, o utilitário OpenSSH não tem RSA habilitado por padrão.

Solução:

- Certifique-se de que o nome de usuário seja o mesmo que foi especificado quando CSR1000v/C8000v foi implantado.
- Certifique-se de que a chave privada seja a mesma que você incluiu no momento da implantação.
- Especifique o tipo de chave aceita no comando ssh:

#### <#root>

ssh -o PubkeyAcceptedKeyTypes=ssh-rsa -i <private\_key> <user>@<host\_ip>

## Informações Relacionadas

- Data Sheet do Cisco Cloud Services Router 1000v
- Suporte Técnico e Documentação Cisco Systems

#### Sobre esta tradução

A Cisco traduziu este documento com a ajuda de tecnologias de tradução automática e humana para oferecer conteúdo de suporte aos seus usuários no seu próprio idioma, independentemente da localização.

Observe que mesmo a melhor tradução automática não será tão precisa quanto as realizadas por um tradutor profissional.

A Cisco Systems, Inc. não se responsabiliza pela precisão destas traduções e recomenda que o documento original em inglês (link fornecido) seja sempre consultado.